## КАК поступать, чтобы ПОСТУПИТЬ в

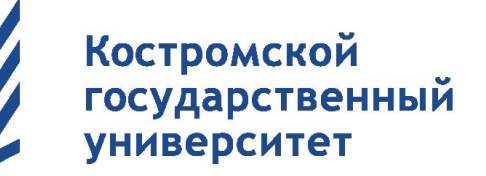

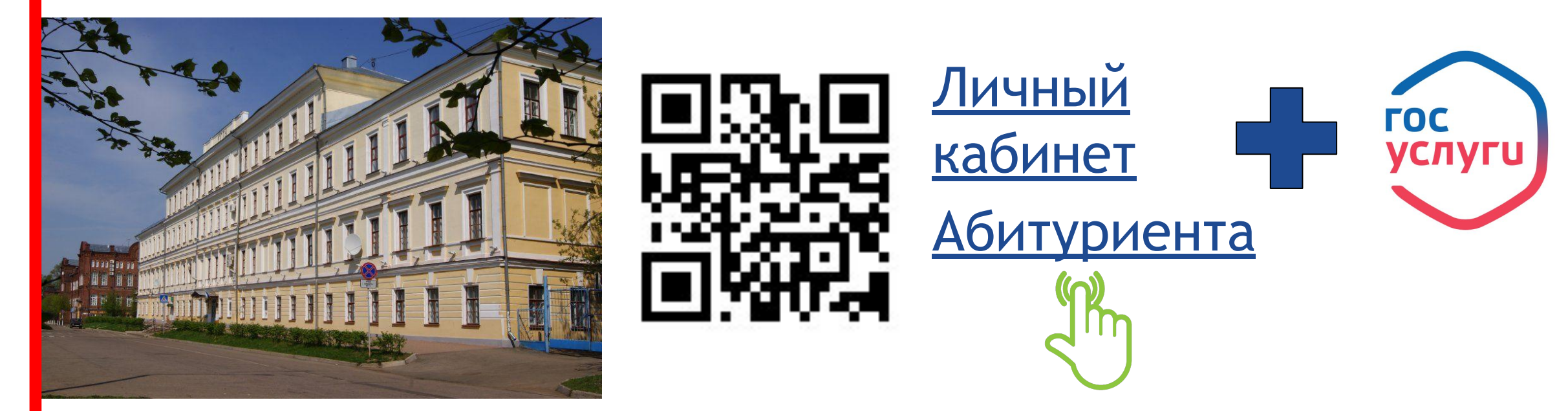

Подал заявление через Единый портал Госуслуг? Как найти себя в списках?

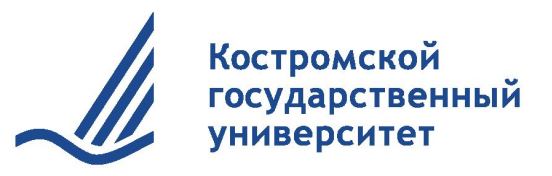

# Шаг 1: Авторизация в личном кабинете абитуриента: <u>https://ksu.edu.ru/</u>

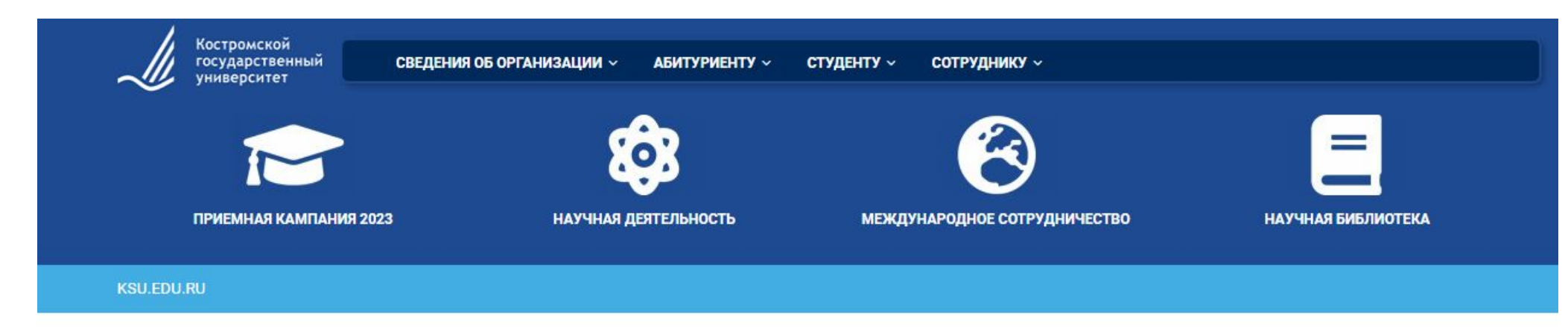

### ИНФОРМАЦИЯ ДЛЯ ВЫПУСКНИКОВ

#### Выпускник 11 класса?

Здесь ты узнаешь, какие шаги необходимо сделать, чтобы поступить в Костромской государственный университет!

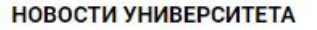

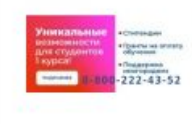

#### Поступай в КГУ и получи стипендию до 200 000 рублей!

С поступлением в вуз для многих ребят и их семей жизнь меняется радикально, появляются новые задачи и расходы. Заботясь о тех, кто только начинает свой путь к получению высшего образования, КГУ в 2023-2024 учебном году запускает целую систему поддержки.

#### АНОНС СОБЫТИЙ

КГУ принимает участие в федеральном проекте «Содействие занятости»

Поступай в КГУ и получи стипендию до 200 000 рублей!

Приглашаем абитуриентов на подготовительные курсы

Приглашаем школьников в Летнюю ИТ-школу КГУ

«Кирилло-Мефодиевские чтения» в КГУ

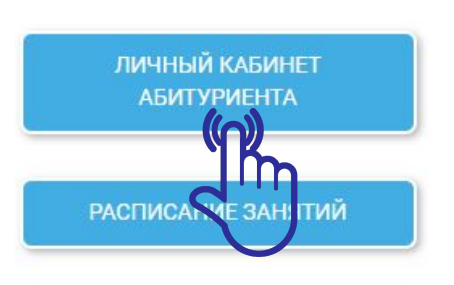

ДОПОЛНИТЕЛЬНОЕ ОБРАЗОВАНИЕ

ПРОТИВОДЕЙСТВИЕ КОРОНАВИРУСНОЙ ИНФЕКЦИИ

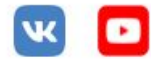

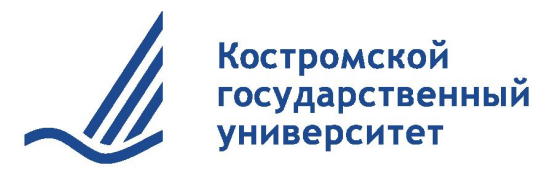

# Шаг 2: Синхронизация кабинета на ЕПГУ (Госуслуги) и личного кабинета университета

| ЛИЧНЫЙ КАБИНЕТ<br>Вход в личный кабинет |                |
|-----------------------------------------|----------------|
| Email *                                 |                |
| Пароль: *                               |                |
| Забыли пароль?                          | Забыли пароль? |
| Вход                                    |                |
| Еще не зарегистрированы? Регистрация    |                |

### ВНИМАНИЕ!

Электронную почту необходимо указать ту, которая указана на Едином портале Госуслуг, и только после этого нажать на кнопку Сбросить пароль.

| Восстановление пар<br>Вход в личный кабинет | оля             |
|---------------------------------------------|-----------------|
| Email *                                     |                 |
|                                             | Сбросить пароль |
|                                             | $\bigcirc$      |

Восстановление пароля

Вход в личный кабинет

Письмо с указаниями по смене пароля отправлено на Вашу почту

Вход

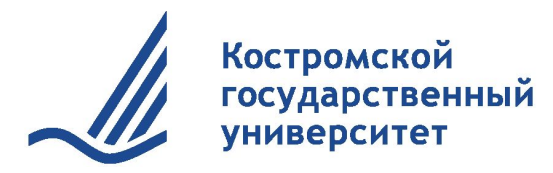

# Шаг 3: Зайдите на указанную на Едином портале Госуслуг электронную почту

Тема: Восстановление пароля

Здравствуйте!

Вы сделали запрос на смену пароля в личном кабинете абитуриента на сайте https://ab.ksu.edu.ru/.

Для восстановления пароля перейдите по ссылке ниже

Восстановить пароль

Если Вы Седелали запроса для получения пароля, то просто проигнорируйте это письмо

Придумайте пароль (не менее 6 любых знаков) и после этого нажать на кнопку Установить пароль.

Восстановить пароль

Изменение пароля

Установите новый пароль

Пароль: \*

Подтвердите пароль: \*

Установить пароль

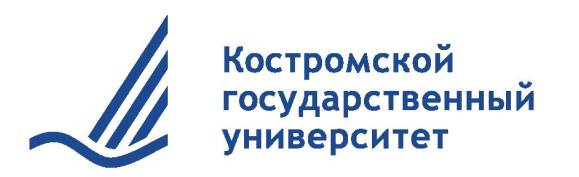

## Шаг 4: Зайдите в личный кабинет

|                                      | ≡ Приемная комиссия К                                    | ГУ Эк                                                                                                    | ран подачи заявлений Спискі                        | и поступающих 🕂 🕃 |  |
|--------------------------------------|----------------------------------------------------------|----------------------------------------------------------------------------------------------------|----------------------------------------------------|-------------------|--|
| ИЧНЫЙ КАБИНЕТ                        |                                                          | Личное дело<br>😤 / Личное дело                                                                                                 |                                                    |                   |  |
| д в личный кабинет                   | 1 Главная                                                | Абитуриент<br>ФИО                                                                                                    |                                                    |                   |  |
| il *                                 | Анкета                                                   | Мобильный<br>Email                                                                                                    |                                                    |                   |  |
| Пароль: *                            | <ul> <li>Результаты EL Э</li> <li>Направления</li> </ul> | Идентификационный номер*<br>Наличие оригинала Ко<br>* По данному номеру Вы сможете отслех                                      | пия документов<br>кивать себя в ранжированных спис | Загрузить фото    |  |
|                                      | <ul><li>Документы</li><li>Достижения</li></ul>           | Список заявлений                                                                                                    |                                                    |                   |  |
| Забыли пароль?                       | [ <sup>е</sup> ] Тестирование                            | Федеральное государственное бюджетное образовательное учреждение высшего образования "Костромской государственный университет" |                                                    |                   |  |
|                                      | Вступительные испытания                                  | 38.00.00 Экономика и управление<br>Номер заявления: ЭУ-63-2                                                                    | Заочная форма, Места с<br>оплатой обучения         | 🗸 Принято         |  |
| Вход 🥼                               | 🗐 Сообщения                                              | 38.05.01 Экономическая безопасность<br>Номер заявления: ЭБ-сз-3                                                                | Заочная форма, Места с<br>оплатой обучения         | 🗸 Принято         |  |
| Еще не зарегистрированы? Регистрация | <b>А</b> Общежитие                                       | 09.03.02 Информационные системы и<br>технологии<br>Номер заявления: ИС-бо-4                                                    | Очная форма, Места с<br>оплатой обучения           | 🗸 Принято         |  |
|                                      |                                                          | 15.03.02 Технологические машины и<br>оборудование                                                                              | Очная форма, Места с<br>оплатой обучения           | • В обработке     |  |

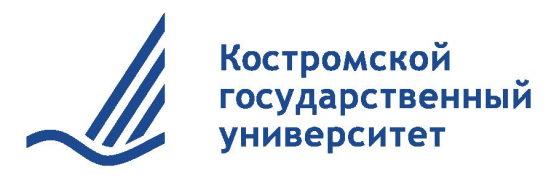

## Шаг 5: Нажимаем на кнопку Сообщения

| Ста      | тус анкеты: На проверке    |   |
|----------|----------------------------|---|
| <b></b>  | Главная                    |   |
| <u>+</u> | Анкета                     |   |
|          | Результаты ЕГЭ             |   |
|          | Направления                |   |
| 8        | Документы                  | i |
| *        | Достижения                 |   |
| [°       | Тестирование               |   |
| Ē        | Вступительные<br>испытания |   |
|          | Сообщения                  |   |
| A        | Общежитие                  |   |

| + Отправит | þ |
|------------|---|

Поставьте знак + и нажмите на кнопку Отправить для того, чтобы наши операторы понимали, что у вас успешно получилось синхронизировать учетную запись Единого портала Госуслуг и личного кабинета абитуриента.

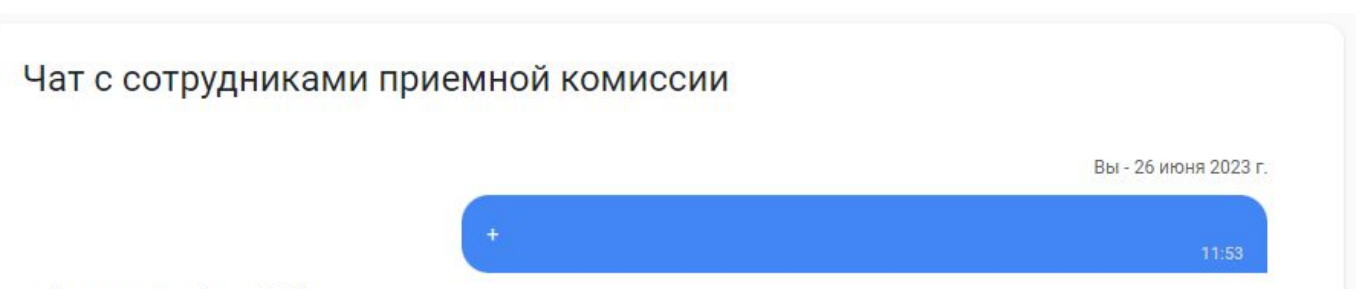

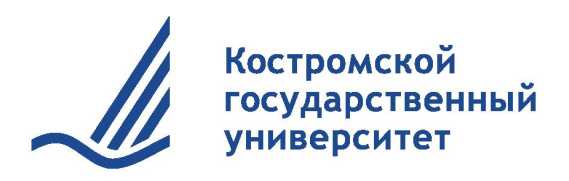

## #ХочувКГУ

Сайт университета. Раздел Абитуриенту <u>https://ksu.edu.ru/</u>

ПРИЕМНАЯ КОМИССИЯ КГУ: 8 (4942) 49-80-44 8 800 222 43-52 priem@ksu.edu.ru 156005, Россия, г. Кострома, ул. Дзержинского, 17, ауд. 114 (главный корпус)

КАБИНЕТ АБИТУРИЕНТА: <u>https://www.ab.ksu.edu.ru/</u>

Мы в сети:

Абитуриент КГУ:

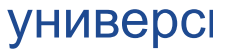

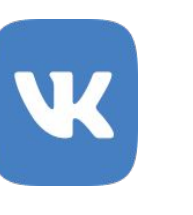

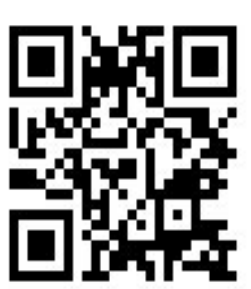

Костромской государственный

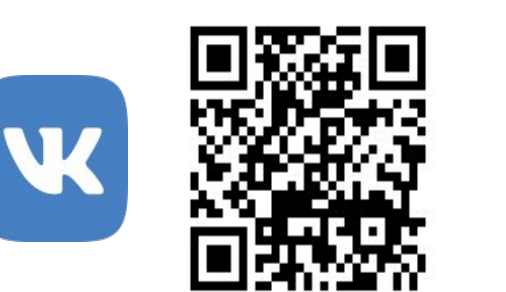

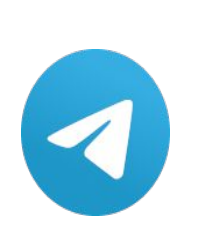

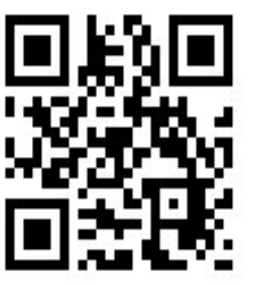